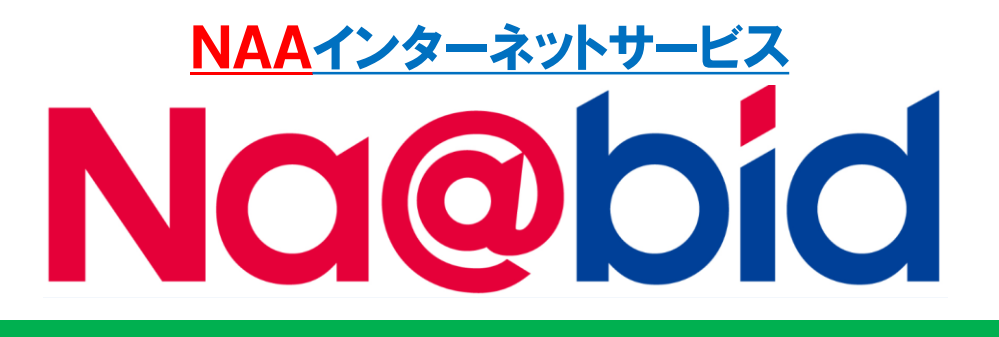

# 【簡易マニュアル】

# ナビット PC版

### 入会プランのご案内 ログイン・出品車の検索、落札方法

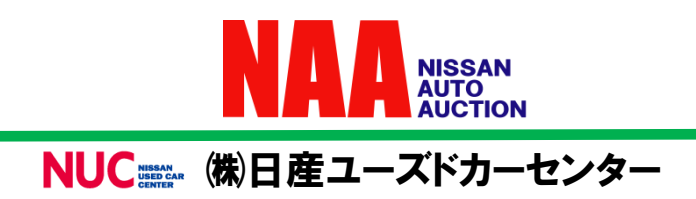

# ナビットPC版 簡易マニュアル

### 入会プランのご案内 ログイン・出品車の検索、落札方法

目次

- 1.入会プランのご案内 ・ナビット 3つのプランについて
- 2.ナビットヘログインする ・ログイン方法
- 3.出品車を検索する
  - (1) 車名から検索
  - (2) 出品番号検索
  - (3) コーナー検索
  - (4) フリーワード検索
- 4.ライブ応札する
  - ・NAA LIVEで応札する方法
- 5.指値応札する ・指値応札の方法
- 6.Na@速決 掲載車の検索と落札 ・Na@速決 掲載車の落札方法

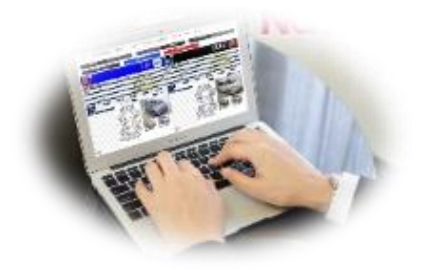

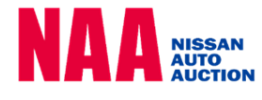

# 1.入会プランのご案内

ナビット 3つのプランについて

#### ◆ナビットには3つのプランがございます。ライブ応札はライト・プレミアム プラン、指値応札とNa@速決!は全プランで利用可能です。

- <u>①プレミアムプラン</u>・・・落札料を最も抑えたプランです。<mark>年間7台以上落札</mark>される会員様 にお得にご利用頂けます。
- <u>②ライトプラン</u>・・・年会費を抑えながら、ライブ応札をご利用頂けるプランです。 <u>年間の落札が6台まで</u>の会員様にお得にお使い頂けます。
- <u>③スタンダードプラン</u>・・・入会金・年会費無料のプランです。 ライブ応札、指値応札をご利用頂けます。

| 3つのプラン | 料金          |         | 手数料     |               |           | 対応機能 |      |      |        |       |      |
|--------|-------------|---------|---------|---------------|-----------|------|------|------|--------|-------|------|
|        | ナビット<br>入会金 | 年会費     | 落札料     | Na@速決!<br>落札料 | 指値<br>入札料 | 下見検索 | 相場検索 | 指値入札 | Na@速決! | ライブ応札 | 出品調整 |
| プレミアム  | 20,000円     | 12,000円 | 13,500円 | 16,000円       | 無料        | 0    | 0    | 0    | 0      | 0     | 0    |
| ⋽イト    |             | 6,000円  | 14,500円 |               |           | 0    | 0    | 0    | 0      | 0     |      |
| スタンダード | 0円          | 0円      | 16,500円 |               |           | 0    | 0    | 0    | 0      | 0     |      |

指値入札料は無料です。

# <u>2.ナビットヘログインする</u>

NISSAN AUTO AUCTION

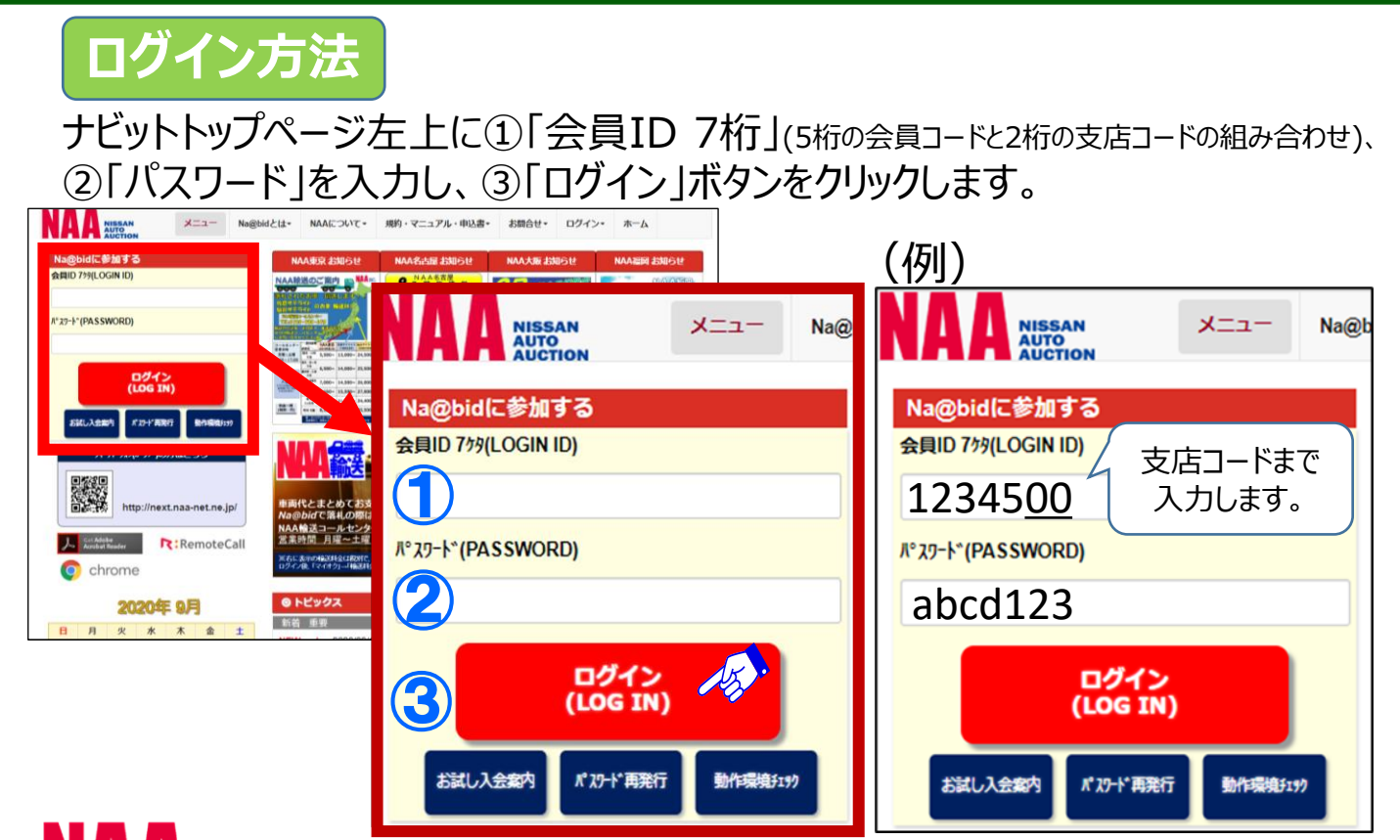

# <u>3.出品車を検索する</u>

### (1) 車名から検索

### 会場・メーカー・車名・型式・グレード等で出品車を検索します。

TOPページの「車名から検索する」ボタンをクリックし、下図で示したページを開きます。 ①会場 ②メーカー ③車種を選択し、④表示された台数ボタンをクリックします。

★型式・グレードによる絞り込みができます。
 ★年式、走行距離、評価点でも絞り込みができます。
 ★「詳細条件」では、より詳しい条件を選択して検索ができます。

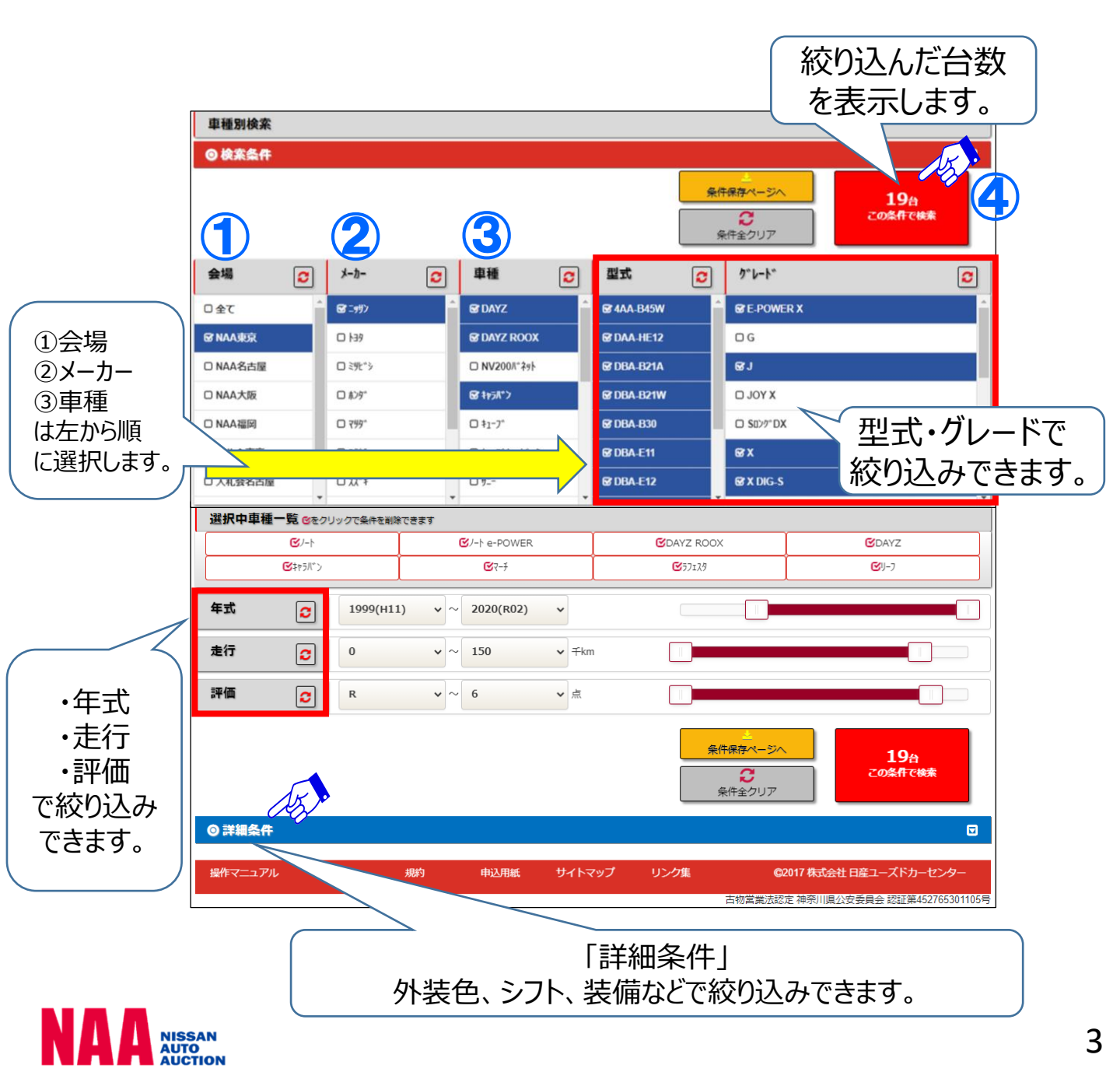

# <u>3.出品車を検索する</u>

### (2) 出品番号検索

#### 会場・業態を選択し、出品番号から車両を検索します。

メニューバーの①「出品・相場検索」をクリックし、②「出品番号検索」を クリックします。

| ようこそ(株)日産ユーズドカーセンター                              | - 様                                 | 日本語 ENGLIS                  | H価格ON                 | 価格OFF                    | ログアウト                               |
|--------------------------------------------------|-------------------------------------|-----------------------------|-----------------------|--------------------------|-------------------------------------|
| 2017/08/18 15:53:15<br>NC@bid<br>しのの号車<br>参加     | 名古屋<br>0000号車<br>参加<br>しばらく         | 大阪<br>0000号車<br>参加<br>しばり   | 福岡<br>次回開<br>2017/0   | 開催しておりません<br>催は<br>08/17 |                                     |
| メニュー 出品・相場検索・                                    | テート<br>通リスト・ マイオク・ N                | NAA LIVE ▼ Na@速決! ▼         | 出品する▼ 設定、             | - т- <u>Г</u>            |                                     |
|                                                  | <mark>映像コーナー検索</mark><br>▶ 映像コーナー検索 | <mark>お気に入</mark><br>▶ お気に入 | <b>り条件検索</b><br>り条件検索 | 相場検索<br>▶相場検索            | <mark>к</mark><br>ж                 |
| <ul> <li>▶ コーナー検索</li> <li>▶ フリーワード検索</li> </ul> | サテライトコーナー<br>► NAA東京 佐倉サテライト        | <mark>検索</mark><br>ト        |                       |                          |                                     |
| NAA福岡 H29.08.15 No.2584                          | NAA福岡 H29.08.15                     | No.4008 NAA福岡               | H29.08.15 No.4033     | NAA福岡<br>NAA福岡           | 0015 9イングロード 08/18<br>0013 だけ 08/18 |

出品番号検索画面が表示されるので、③会場 ④業態 を選択、⑤出品番号 を入力し、⑥表示ボタンをクリックして、車両画像と状態票を表示します。 ★車両画像はクリックすると拡大表示します。

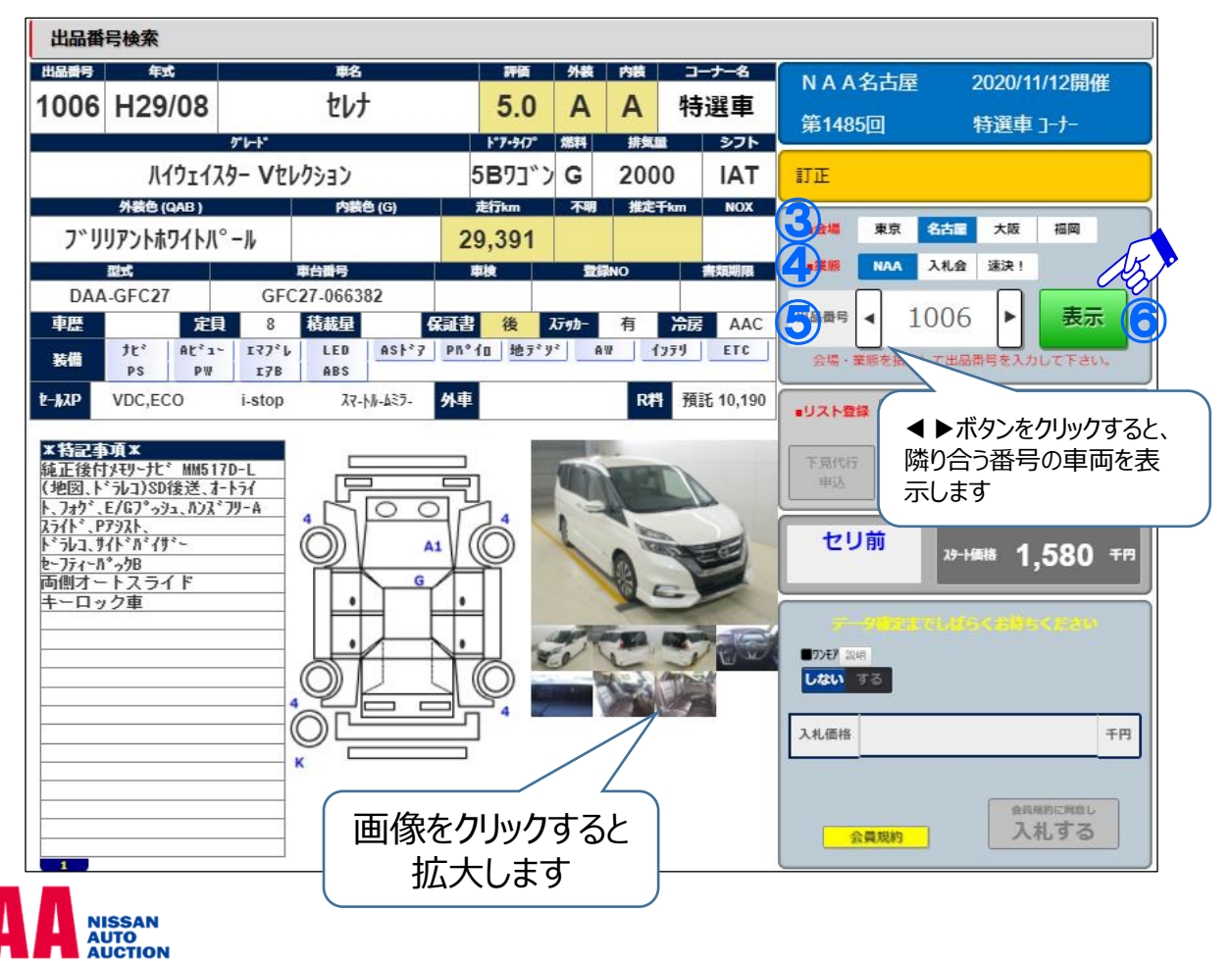

# <u>3.出品車を検索する</u>

### (3) コーナー検索

### 会場・コーナーを選択し、コーナーの出品車一覧から車両を検索します。

メニューバーの「コーナー検索」から会場をクリックして選択し、 出品車一覧を表示します。その後、画面の赤枠で示した「表示」ボタンを クリックし、コーナーごとの車種一覧を表示します。

| NAA名古屋 コーナー検索<br>第1485回 2020/11/12 |         |       |           |      |          |  |  |  |
|------------------------------------|---------|-------|-----------|------|----------|--|--|--|
|                                    | **      |       | *=        |      | 🖸 コーナー詳細 |  |  |  |
|                                    | 東示      |       | 1角町       |      |          |  |  |  |
|                                    | コーナー名称  | 予定時間  | ブロック      | 台数   | 一覧       |  |  |  |
| 1                                  | 売切車     | 11:00 | 4001-4163 | 161台 | 志        |  |  |  |
| 2                                  | 軽四売切    | 12:13 | 4501-4552 | 52台  | 表示       |  |  |  |
| 3                                  | 軽自動車    | 12:47 | 3001-3052 | 44台  | 表示       |  |  |  |
| 4                                  | 特得      | 13:24 | 8001-8012 | 11台  | 表示       |  |  |  |
| 5                                  | 7° √≅₹Ь | 13:30 | 6501-6519 | 15台  | 表示       |  |  |  |
| 6                                  | 進特選車    | 14:02 | 2001-2005 | 4台   | 表示       |  |  |  |
| 7                                  | 特選車     | 14:11 | 1001-1016 | 14台  | 表示       |  |  |  |
| 8                                  | N A A   | 14:26 | 0001-0008 | 6台   | 表示       |  |  |  |
| コーナー順は予告なく変更となる場合かのります             |         |       |           |      |          |  |  |  |

(4) フリーワード検索

NISSAN AUTO AUCTION

### 任意に入力したワードから、車両を検索します。

メニューバーの「フリーワード検索」をクリックし、下図に示した画面を開きます。 ①赤枠で示した空欄に検索したいキーワードを入力し、②「検索」ボタンをクリックし、 フリーワードと一致した車種一覧を表示します。

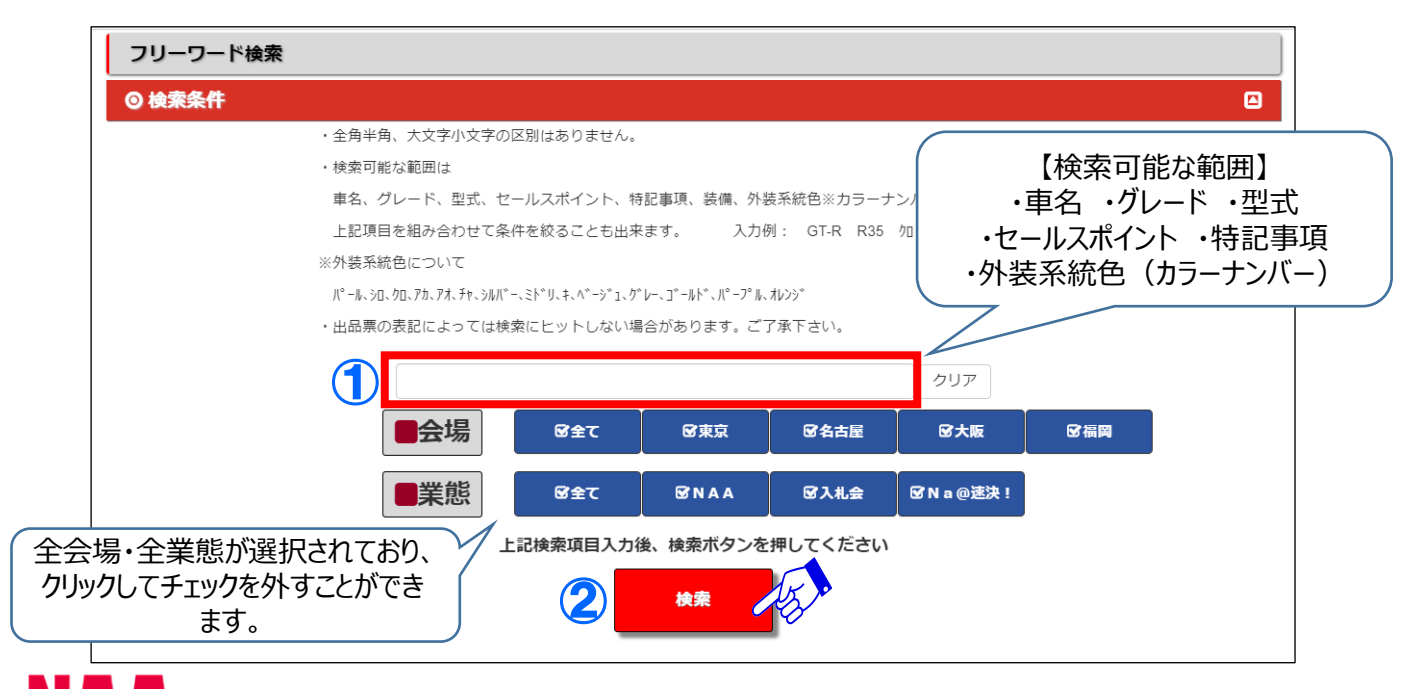

# 4.ライブ応札する

### NAA LIVEで応札する方法

#### LIVE画面を表示し、POS応札します。応札はマウスのクリック、 またはキーボードで行います。LIVE画面は観戦モードの状態で開きます。

TOPページの「LIVEに 参加する」ボタンをクリックし、下に示した画面を開きます。 ①ボタンをクリックし、応札モードに切り替えます。 ②応札ボタンをクリック、またはキーボードの入力でPOS応札します。

★2レーン同時応札が可能です。 ★キー応札ON/OFFを切り替えることができます。ONの場合、キーボードを 入力して応札できます。

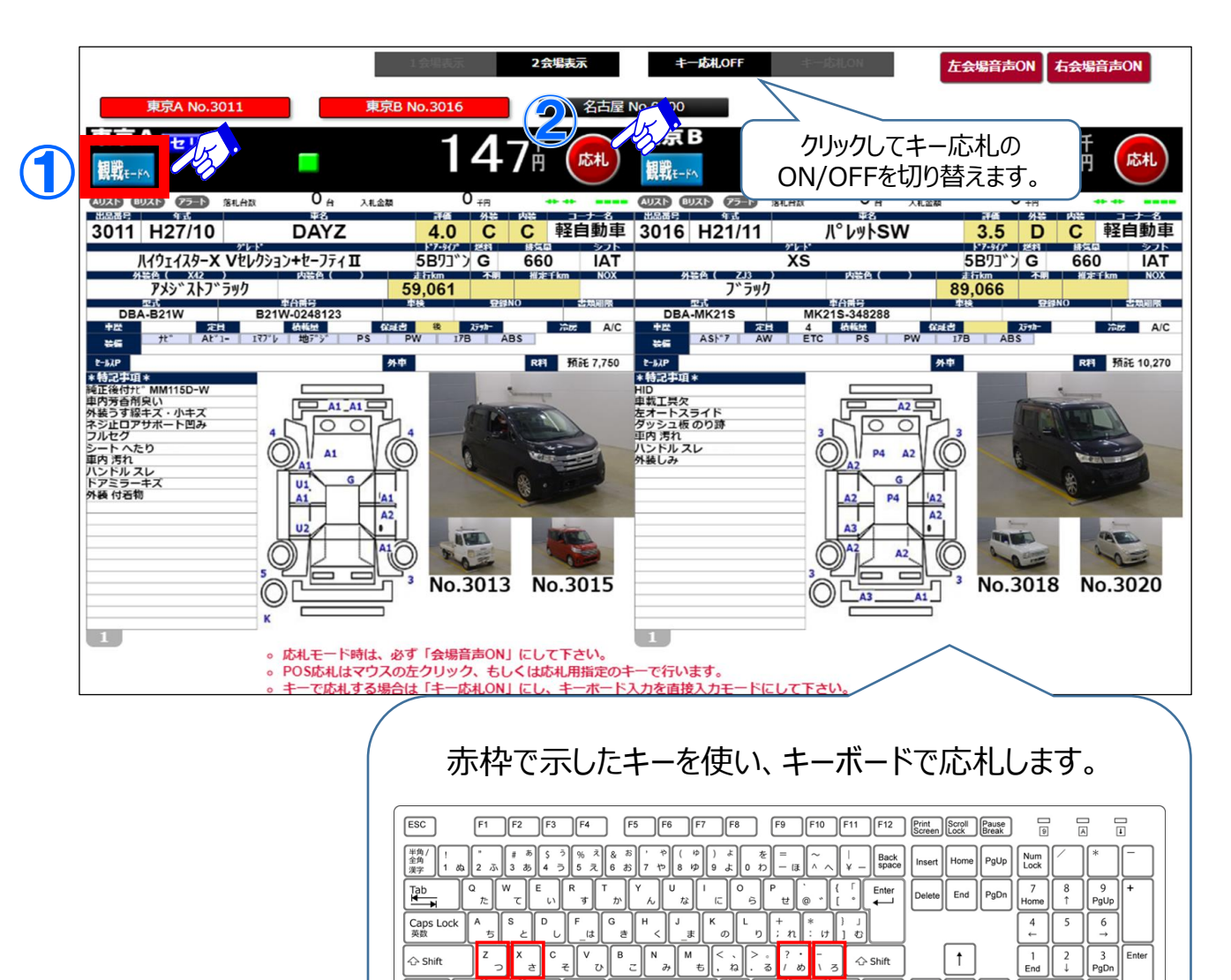

>。 ?・ 、る / め

変換

-\ 3 分 Shift

₽.

Ctrl

t

Ļ

右側表示レーン応札

1 End

3 PgDn

. PgDn

🗘 Shift

Ctrl

Alt 無変換

左側表示レーン応札

Ŧ

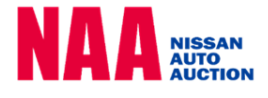

### 指値応札の方法

#### セリ開催日の入札締め切り10分前までに、希望落札価格(指値)を登録します。 各検索機能を使って「車種詳細」の画面を表示し、指値応札を行います。

①メニューバーの「出品・相場検索」をクリックします。②出品検索からいずれかの検索方法をクリックし、③検索条件を選択します。④台数ボタンをクリックして、⑤車種一覧から指値を行いたい車両をクリックすると「車種詳細」を表示します。

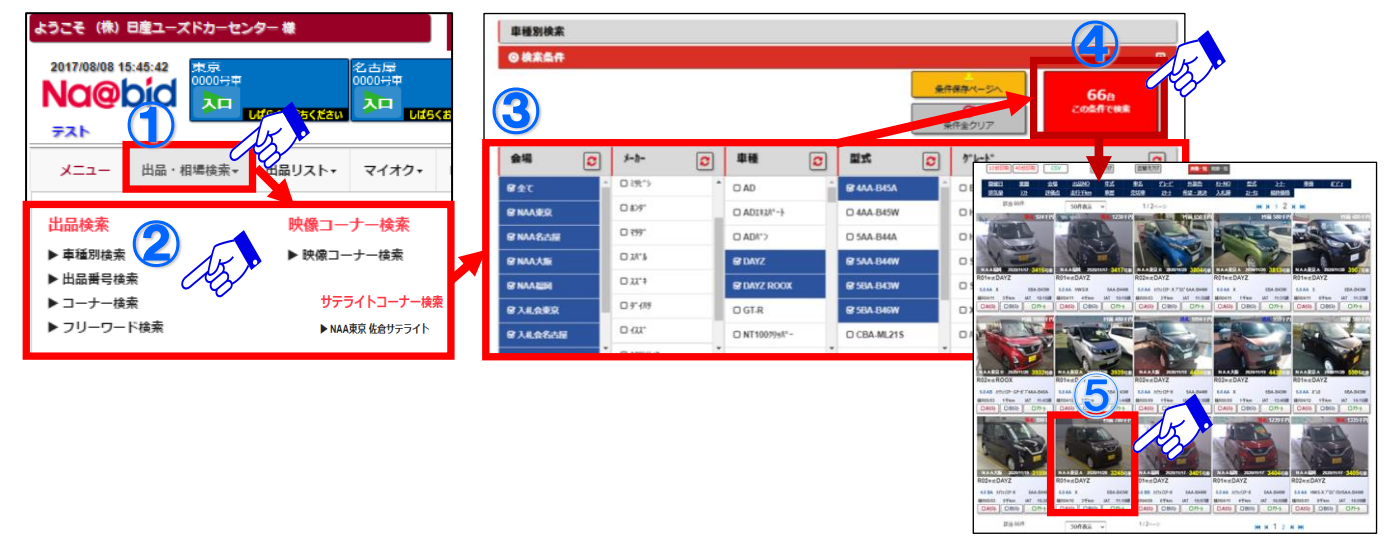

⑥入札価格を入力し、⑦「入札する」ボタンをクリックして指値を登録します。

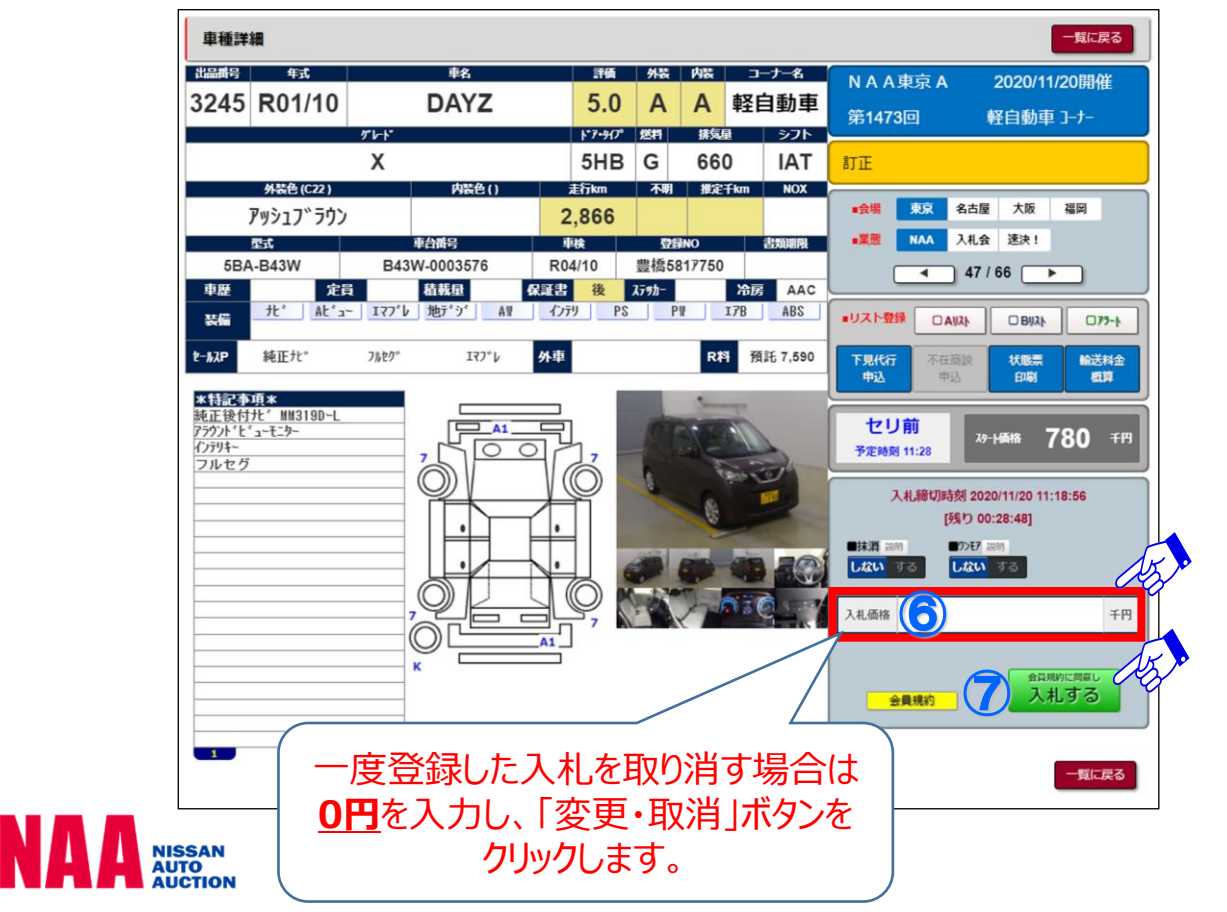

# <u>6. Na@速決 掲載車の検索と落札</u>

### Na@速決 掲載車の落札方法

#### オークション終了翌日から、次週開催前までNa@速決に車両が掲載されます。 Na@速決では、競り合いなしの「速決価格」で車両を落札できます。

TOPページの「Na@速決!で買う」ボタンをクリックし、速決の掲載車一覧を 開きます。一覧から落札したい車両をクリックし、下図の車種詳細を開きます。

①パスワードを赤枠で示した空欄に入力し、②「購入する」ボタンをクリックして、 車両を落札します。

★購入時に必要なパスワードは、ナビットのログインに使用したものと同じです。 ★速決落札の場合、価格を入力することはできません。

| 車種詳細                            |              |                           |                      |             |            | 一覧に戻る                |          |
|---------------------------------|--------------|---------------------------|----------------------|-------------|------------|----------------------|----------|
| 出品番号 年式                         | ¢8           | 評価 外装                     | 内装                   | コーナー名       | 東京速決       | 2020/08/20開催         |          |
| 1018 R02/03                     | ノート          | 6.0 A                     | A                    | 速決          | 第1459回     | 速決 コーナー              |          |
|                                 | *rr<br>V     | F7-9(7 燃料                 | #気服<br>1200          | シフト<br>A/T  | at of      |                      |          |
| 外装色 (K23 )                      | へ<br>内装色 (G) | 3日7」 / G<br>北行km 不明       | 1200                 | A/ I<br>NOX | all        | 速決値                  | 晒格を      |
| フ゛リリアントシルハ                      | `-           | 7                         | 2                    |             | •## RR 4   | <sup>結屋 大坂</sup> ご確認 | の上、      |
| 212                             | 奉台番号         | 0.0                       | IBNO                 | 出现周期        | •#E NAA ;  | *** ご落札              | 」下さ      |
| DBA-E12<br>市際 定日                | E12-703953   | R05/03 PhiR5<br>保護制 後 25m | 0273814              | A/C         |            | 5/13 _ しい。           |          |
| At'a- 177'                      | ν 1279 PS P# | 17B ABS                   |                      |             | #リスト登録 DAN | 2) DB/(2)            |          |
| T-17P VDC                       | LDW 點開達防止    | 外車                        | RH                   | 预証 8.190    | 下現代的一不在自   |                      |          |
|                                 |              |                           |                      |             | (中)3 中)3   | EPUM                 | ~        |
| <b>*特記書項</b> *<br>車検ステッカー後送     |              |                           | -                    |             | 速決中        |                      |          |
| 1-7 170A<br>走行距離7KM<br>ドアウオ キズ小 | .50          | ah. P.                    | 1.                   | A.          | 予定時刻 12:00 | 23.88M 1,080 FF      |          |
| アノロアマット なし                      | $\bigcirc$   |                           | 0                    |             | 購入締切時      | 刻 2020/8/20 12:00:00 | 2        |
|                                 |              |                           | - (U-                | -           | ()         | 0 00:01:50]          |          |
|                                 |              |                           | -                    | -           | パスワードを入力し  | IMATSI ERUTTEN       | <b>P</b> |
|                                 |              |                           |                      | A DAVE      | л° 29-1°   |                      |          |
|                                 |              | jų, M                     |                      |             |            |                      |          |
|                                 |              |                           |                      | _ /         | Vice Reeds | ARARCHEL A           | 5/2      |
|                                 |              | ワードは                      | ーグ                   | インル         | 会員規約       | MA93                 |          |
|                                 | 使~           | たものと                      |                      |             | -          |                      | 22       |
|                                 |              | 、このシント                    | - 1 - <del>7</del> - | 下さい         |            |                      |          |
|                                 |              |                           |                      | 1.60        | '° /       |                      |          |

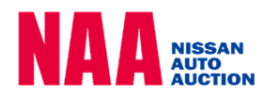